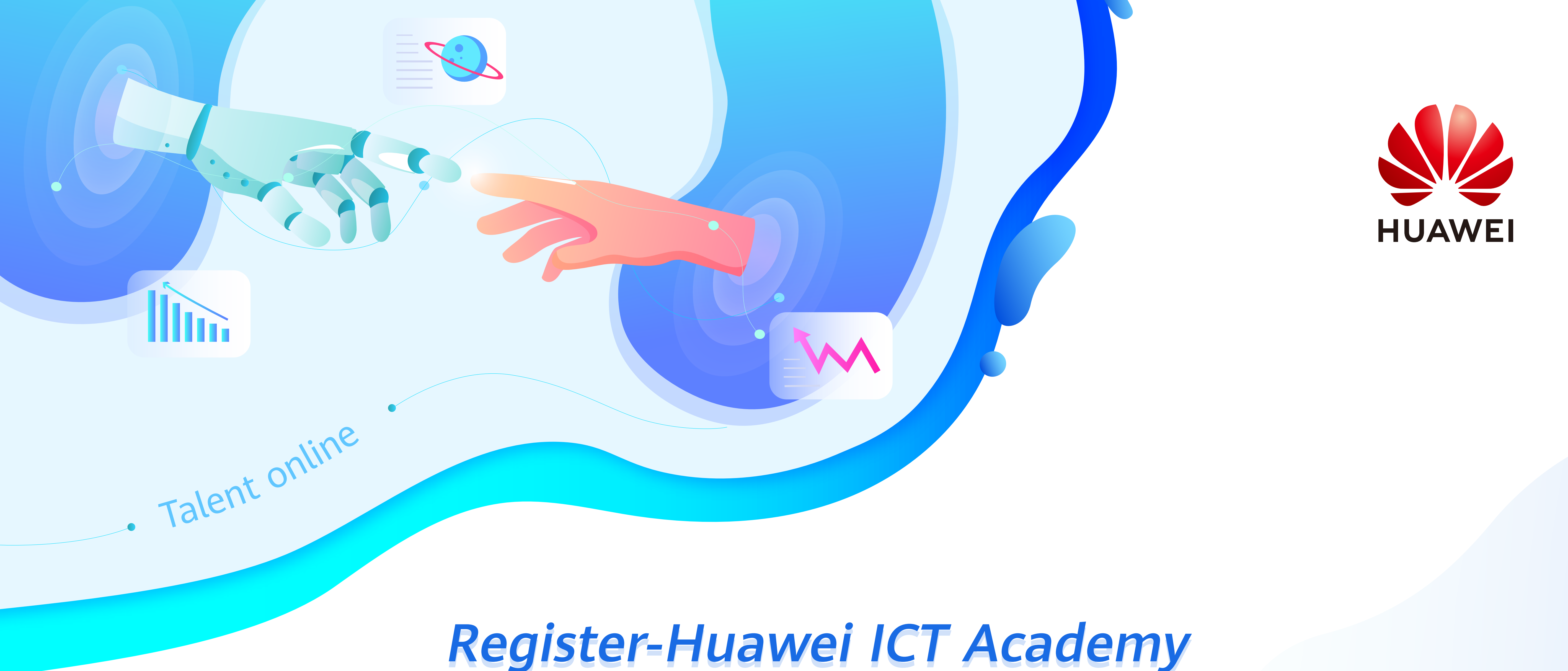

## Register-Huawei ICT Academy **Student Operation Guide**

## ICT Academy Homepage

Click the link below: https://e.huawei.com/cn/talent/#/ict-academy/home

If you already have an account, click here

to log in.

\* The Huawei account is your Huawei user

account. After association with an academy,

you can use this account for teaching

management. Please keep your account

and password confidential.

• •

Home > User Center > My Information

Click or Copy

On the page of ICT Academy: Click the button - BecomeICT Academy Student, then perform the following steps.

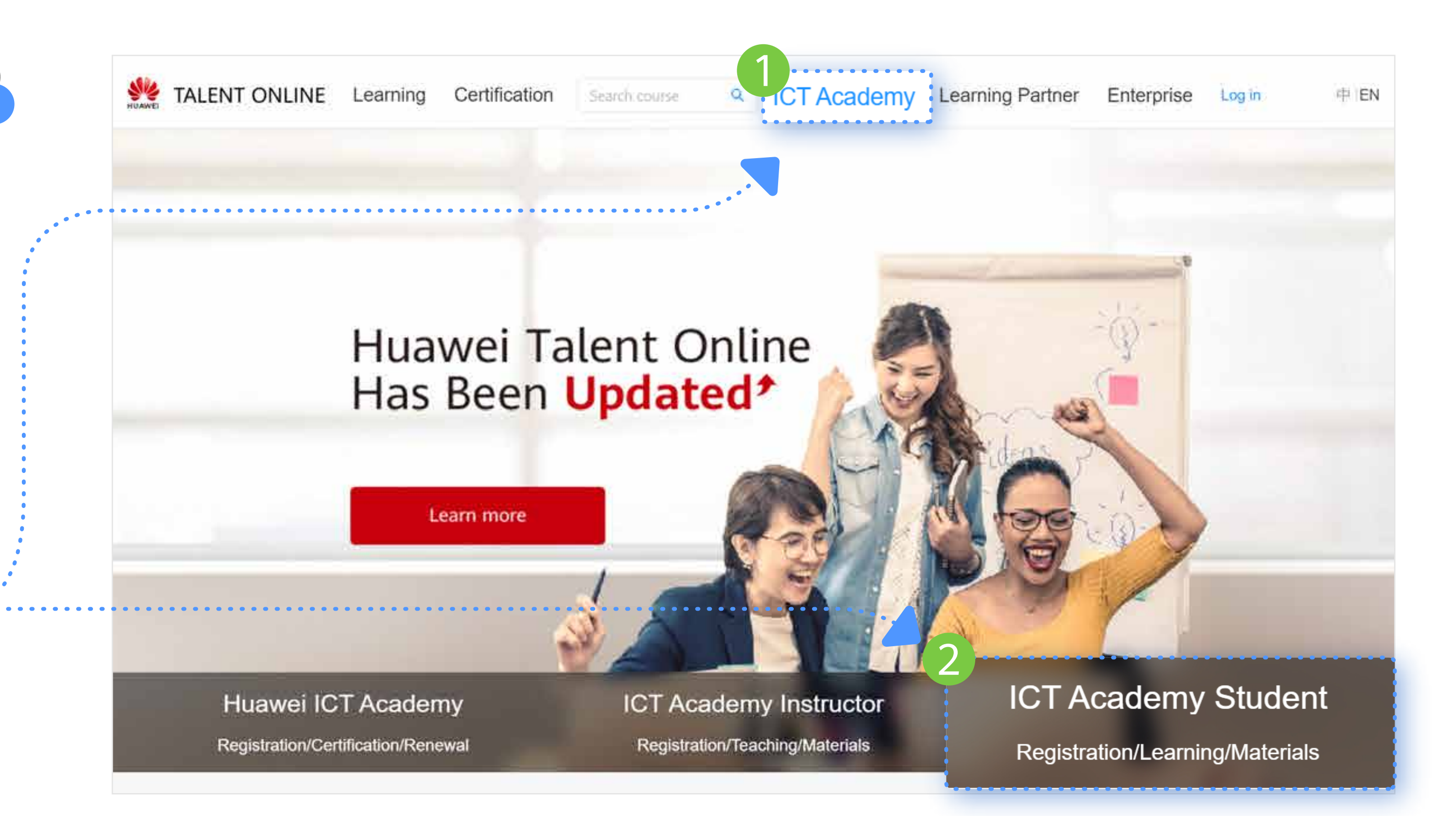

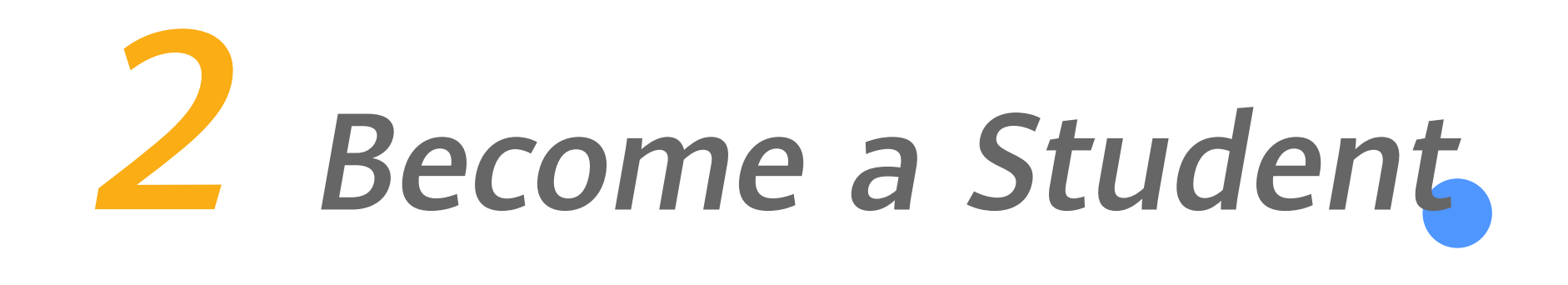

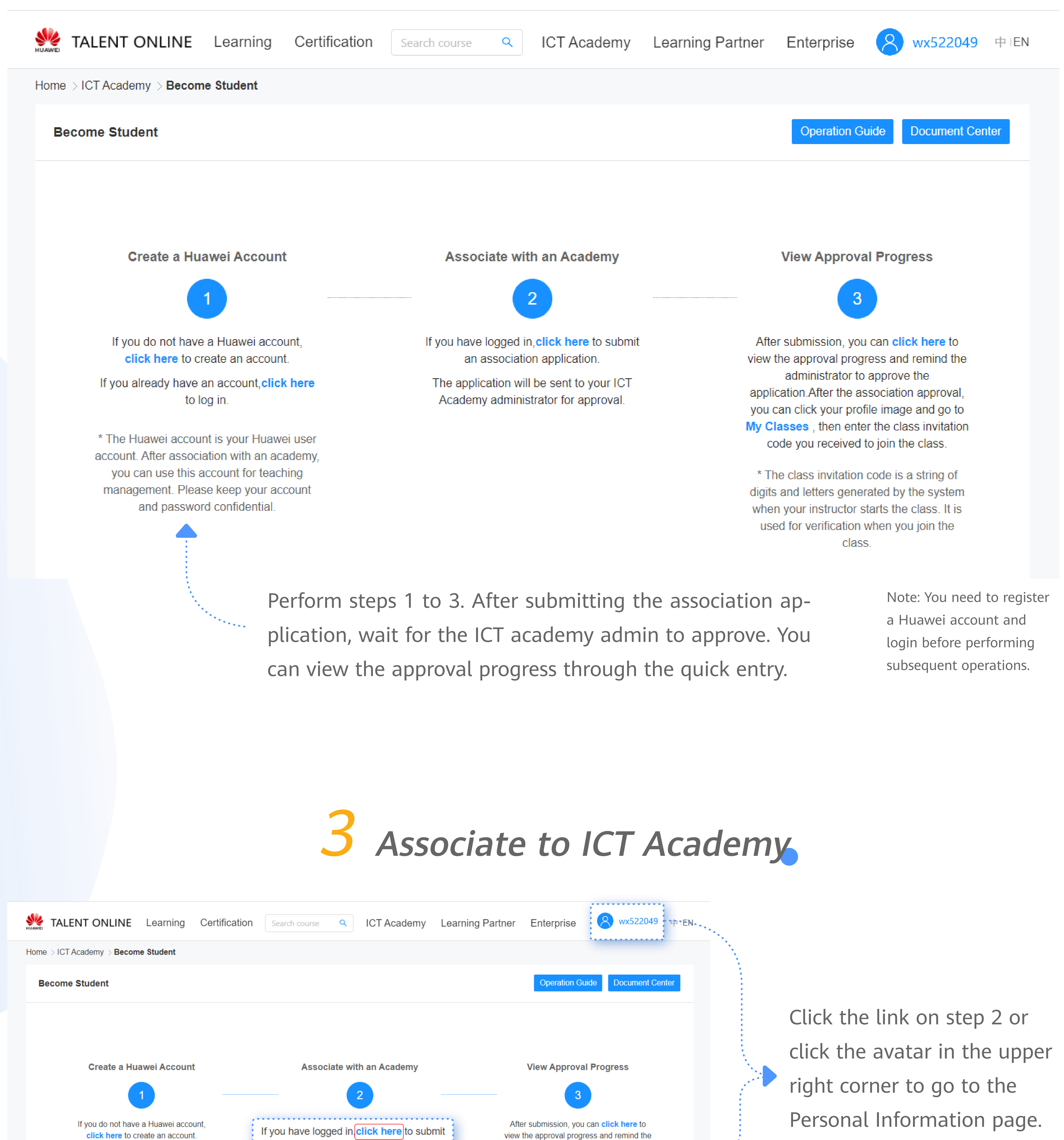

an association application. administrator to approve the application.After the association approval, you can click your profile image and go to The application will be sent to your ICT . . . . Academy administrator for approval. My Classes, then enter the class invitation code you received to join the class. \* The class invitation code is a string of

digits and letters generated by the system

when your instructor starts the class. It is

used for verification when you join the

TALENT ONLINE Learning Certification Search course Q ICT Academy Learning Partner Enterprise Q wx522049 PIEN

|                                                                                                    |                                                                                                    | My Interest Label     Basic Certification Info     Edit                                                                                                    |
|----------------------------------------------------------------------------------------------------|----------------------------------------------------------------------------------------------------|----------------------------------------------------------------------------------------------------|
|                                                                                                    | Personal Information                                                                                                    |                                                                                                    |
|                                                                                                    | * Last Name: unitest                                                                                                    | * First Name: 036 Full Name: 036 unitest                                                                                                    |
|                                                                                                    | * Email: u***036@hu                                                                                                    | * Phone No.: +11 V 121***4222                                                                                                    |
|                                                                                                    | My Role: ICT Academy                                                                                                    | Student 🗸 🕤 🖣 Select ICT Academy Student.                                                                                                    |
|                                                                                                    | * My Academy: xiaohei acad                                                                                                    | lemy select Major: fny og Class: 班级                                                                                                    |
|                                                                                                    | Student ID: 20200604                                                                                                    | Enrollment Year: 2019 V                                                                                                    |
|                                                                                                    | Huawei will collect and process your personal of<br>country/region where you use our products and<br>how Huawei will process your data please references.                                                                                                    | data based on your purpose of using the products or services provided by this platform. your personal data collected by Huawei may be processed or accessed in the<br>d services or in other countries/regions where Huawei or its affiliates, subsidiaries, service providers or business partners have a presence. For additional information on<br>r to the Privacy Policy                                                                                                    |
|                                                                                                    |                                                                                                    |                                                                                                    |
|                                                                                                    |                                                                                                    |                                                                                                    |
|                                                                                                    | HUAWEI                                                                                                    | IALENT ONLINE       Learning       Certification       Search course       Certification       Search course       Certification       Certification       Search course       Certification       Search course       Certification       Certification       Search course       Certification       Search course       Certification       Certification       Search course       Certification                                                                                                    |
|                                                                                                    |                                                                                                    | Academy Name: Elevier chief Country/Region:                                                                                                    |
|                                                                                                    |                                                                                                    | Reset Stouch                                                                                                    |
|                                                                                                    | P                                                                                                    | ersonal Information           2         Number         1         Universitas Mulawarman         Jalan Penajam, Kampus Unmul Gn, Kelua           2         Wollega University         Nekemte                                                                                                    |
| Click "+"                                                                                                    |                                                                                                    | * Last Name:       0       3       Dire Dawa University       Sabian, Dire Dawa, Ethiopia         0       4       Debre Markos University       markos         0       5       Mizan-Tepi University       Mizan-Aman City                                                                                                    |
| In My Academy, select                                                                                                    | the                                                                                                    | * Email: 9***663@qq.com<br>6 Universiti Tun Hussein Onn Malaysia (UTH<br>M) Parit Raja, Batu Pahat<br>6 7 Bule Hora University Bule Hora                                                                                                    |
| niversity or college to b                                                                                                    | Pe                                                                                                    | My Role:       ICT Academy Student              2             10                                                                                                    |
| ssociated.                                                                                                    |                                                                                                    | * My Academy:  + Hu + Hu + Hu + Hu + Hu + Hu + Hu + H                                                                                                    |
| Biramo Faculty of Geograpy University of Bolgrade                                                                                                    |                                                                                                    | * Postal Address: Please input the address                                                                                                    |
| you have read and agreed to Huay                                                                                                    |                                                                                                    | uawei will collect and process your personal data based on your purpose of using the products or services provided by this platform. your personal data collected by Huawei may be processed or accessed in the<br>puntry/region where you use our products and services or in other countries/regions where Huawei or its affiliates, subsidiaries, service providers or business partners have a presence. For additional information on<br>ow Huawei will process your data please refer to the Privacy Policy                                                                                                    |
| atement, please save and submit th                                                                                                    | ne information.                                                                                                    | 3 *I have read and agree to Huawei's Privacy Policy                                                                                                    |
| en you need to wait for the ICT aca<br>approve your application.                                                                                                    | ademy admin                                                                                                    | Cancel Save 4                                                                                                    |
|                                                                                                    |                                                                                                    |                                                                                                    |
| TALENT ONLINE Learning Certification                                                                                                    | on Search course <b>Q</b> ICT Ac                                                                                                    | ademy Learning Partner Enterprise A 1380000102 中 IEN                                                                                                    |
| Home > User Center > My Information                                                                                                    |                                                                                                    |                                                                                                    |
|                                                                                                    |                                                                                                    |                                                                                                    |
|                                                                                                    |                                                                                                    | My Interest Label Basic Certification Info Edit                                                                                                    |
|                                                                                                    |                                                                                                    | My Interest Label Basic Certification Info Edit<br>During the review process,<br>you can urge approval every                                                                                                    |
| Personal Information                                                                                                    |                                                                                                    | My Interest Label       Basic Certification Info       Edit         During the review process,       you can urge approval every         24 hours on the personal                                                                                                    |
| Personal Information<br>Last Name: lynn                                                                                                    | First Name: lin                                                                                                    | My Interest LabelBasic Certification InfoEditFull Name: Iin IynnEditFull Name: Iin IynnDuring the review process,<br>you can urge approval every<br>24 hours on the personal<br>information page.                                                                                                    |
| Personal Information   Last Name: lynn   Email: 1***888@163.com                                                                                                    | First Name: lin<br>Phone No.: +86138***0102                                                                                                    | My Interest Label Basic Certification Info   Eull Name: lin lynn During the review process, you can urge approval every 24 hours on the personal information page.                                                                                                    |
| Personal Information   Last Name: lynn   Email: 1***888@163.com   Role Information Pending   Awaiting approval   O                                                                                                    | First Name: lin<br>Phone No.: +86138***0102                                                                                                    | My Interest Label Basic Certification Info   Edt Full Name: lin lynn During the review process, you can urge approval every 24 hours on the personal information page.                                                                                                    |
| Personal Information   Last Name: lynn   Email: 1***888@163.com   Role Information Pending   Awaiting approval   ()   My Role:   ICT Academy Student                                                                                                    | First Name: lin<br>Phone No.: +86138***0102                                                                                                    | My Interest Label Basic Certification Info   Full Name: lin lynn   Class:                                                                                                    |
| Personal Information   Last Name: lynn   Email: 1***888@163.com   Role Information Pending Awaiting approval ()   My Role:   ICT Academy Student ()   * My Academy: xiaohei academy   Student ID:                                                                                                    | First Name: lin<br>Phone No.: +86138***0102                                                                                                    | Wy Interest Label Basic Certification Info   Full Name: I'm lynn  Class:                                                                                                    |
| <section-header>  Personal Information   Last Name: lynn   Email: 1***888@163.com   Role Information Pending Awaiting approval ()   My Role: Ict Academy Student ()   * My Academy: xiaohei academy   Student ID:</section-header>                                                                                                    | First Name: lin<br>Phone No.: +86138***0102                                                                                                    | My Interest Label Basic Cartification Info   Full Name: in lynn   Class:   Class:                                                                                                    |
| Personal Information   Last Name: lynn   Email: 1***888@163.com   Role Information Pending Awaiting approval ?   My Role:   ICT Academy Student ?   * My Academy: xiaohei academy   Student ID:                                                                                                    | First Name: lin<br>Phone No.: +86138***0102<br>Major:<br>Enrollment Year:                                                                                                    | My Interest Label Basic Cartification Info   Full Name: In Iym   Class:   ademy Learning Partner   Enterprise    A    Test                                                                                                    |
| Personal Information   Last Name: lynn   Email: 1***888@163.com   Role Information Pending Awaiting approval ?   My Role: ICT Academy Student ?   My Academy: xiaohei academy   Student ID:   More > User Center > My Information                                                                                                    | First Name: lin<br>Phone No.: +86138***0102<br>Major:<br>Enrollment Year:                                                                                                    | Wy Interest Label   Besic Certification Info Full Name: lin lynn Class: ademy Learning Partner Enterprise   Class:   During the review process, you can urge approval every 24 hours on the personal information page.                                                                                                    |
| Personal Information   Last Name: Iynn   Email: 1***888@163.com   Role Information Pending Awaiting approval ?   My Role: ICT Academy Student ?   My Academy: xiaohei academy   Student ID:   More > User Center > My Information                                                                                                    | First Name: lin<br>Phone No.: +86138***0102<br>Major:<br>Enrollment Year:                                                                                                    | wy triverset Label   Rest: Certification trift   It   During the review process, you can urge approval every 24 hours on the personal information page.                                                                                                    |
| Personal Information   Last Name:   Imail:   1***888@163.com   Role Information   Pending   Awaiting approval   Imail:   Imail:                                                                                                    | First Name: lin<br>Phone No.: +86138***0102<br>Major:<br>Enrollment Year:                                                                                                    | My letwest Labil Ensi: Cartification tob   Full Name: In hym   Class:   Ademy Learning Partner Enterprise   My indirect Labil   Besi: Cartification tob   Lability   The association application                                                                                                    |
| Personal Information   Last Name:   Imail:   termail:   termail: <t< td=""><td>First Name: Iin<br/>Phone No.: +86138***0102<br/>Major:<br/>Enrollment Year:</td><td>Image: The association application</td></t<>                                                                                                    | First Name: Iin<br>Phone No.: +86138***0102<br>Major:<br>Enrollment Year:                                                                                                    | Image: The association application                                                                                                    |
| Personal Information   East Name:   Ingention   Personal Information   Personal Information   Personal Information   Personal Information   Personal Information   Personal Information   * Last Name:   * Email:                                                                                                    | First Name: lin Phone No.: +86138***0102 Major: Enrollment Year:  n Search course CICT Ac  * First Name: * Phone No.: China(+86) V                                                                                                    | Image: Interest Later       Image: Interest Later         Full Name: Interest       Image: Interest         Class:       Image: Interest         ademy Learning Partner Enterprise       Image: Image: I                                                                                                    |
| Personal Information Last Name: Iynn Last Name: Iynn Role Information Pending Awaiting approval  My Role: ICT Academy Student  My Academy: xiaohei academy  * My Academy: xiaohei academy  Student ID:  TALENT ONLINE Learning Certificatio  Fersonal Information  * Last Name:  * Email:  * Email: * Email: * Email: * E | First Name: lin<br>Phone No.: +86138***0102<br>Major:<br>Enrollment Year:<br>On Search course Q ICT Ac                                                                                                    | Image: Section of the section of the sec |
| Personal Information   Last Name:   Imail:   1:***888@163.com   Role Information   Pensing   Awaiting approval   Imail:   Imail: </td <td>First Name: lin Phone No.: +86138***0102 Major: Enrollment Year:  on Search course Q ICT Ac  * First Name: * Phone No.: China(+86) v raiting approval ?</td> <td>It is intervent Label       Basic Contribution Info       Edit         Information page.       During the review process, you can urge approval every 24 hours on the personal information page.         Information page.       Closs:         ademy       Learning Partner       Enterprise         Image:       Image:       Image:         Image:       Image:       Image:         Image:       Image:</td>                                                                                                    | First Name: lin Phone No.: +86138***0102 Major: Enrollment Year:  on Search course Q ICT Ac  * First Name: * Phone No.: China(+86) v raiting approval ?                                                                                                    | It is intervent Label       Basic Contribution Info       Edit         Information page.       During the review process, you can urge approval every 24 hours on the personal information page.         Information page.       Closs:         ademy       Learning Partner       Enterprise         Image:       Image:       Image:         Image:       Image:       Image:         Image:       Image:                                                                                                    |
| Personal Information Last Name: Iven Content of Availing approval                                                                                                    | First Name: lin<br>Phone No.: +86138***0102<br>Major:<br>Enrollment Year:<br>on Search course Q ICT Ac<br>* First Name:<br>* Phone No.: China(+86) ~<br>raiting approval ?<br>* My Academy: UNED                                                                                                    | During the review process,<br>you can urge approval every<br>24 hours on the personal<br>information page.                                                                                                    |
| Personal Information Last Name: lynn Email: 1***888@163.com My Role: CT Academy Student   * My Academy: xiaohei academy student ID:  TALENT ONLINE Learning Certification Home > User Center > My Information Personal Information * Last Name: * Email: * Email: * Ema  | First Name: In<br>Phone No.: +86138***0102<br>Major:<br>Enrollment Year:<br>on Search course Q ICT Ac<br>* First Name: ICT Ac<br>* Phone No.: China(+86) v<br>raiting approval ?                                                                                                    | Wy Merrer Lade       During the review process, you can urge approval every 24 hours on the personal information page.         Adomy Learning Partner Enterption       Image: Image: Image                                                                 |
| Personal Information Last Name: Iynn Email: 1***888@163.com My Role: CT Academy Student ♥ My Academy: xiaohei academy My Academy: xiaohei academy Student ID:  TALENT ONLINE Learning Certification Mome > User Center > My Information Personal Information + Last Name:  + Email: + Email:  Role Information Pending Retract Application Am My Role: CT Academy © C Cass: Enter your class name in universe                                                                                                    | First Name: In<br>Phone No.: +86138***0102<br>Major:<br>Enrollment Year:<br>On Search course Q ICT Ac<br>search course Q ICT Ac<br>ICT Ac<br>Academy Student Q (1)<br>* My Academy: UNED<br>* My Academy: UNED<br>Student ID: Enter your stu<br>pose of using the products or services provided by to<br>post of using the products or services provided by to<br>post of using                                       | <ul> <li>During the review process, you can urge approval every 24 hours on the personal information page.</li> <li>A hours on the personal information page.</li> </ul>                                                                                                    |
| Personal Information  East Name: Ign  Enail: I***888@163.com  My Role: CT Academy Student   Hy Academy: xiaohei academy  My Role: CT Academy Student   My Role: CT Academy  Personal Information  * Last Name: * Email: * Email: *   | First Name: In<br>Phone No.: +86138***0102<br>Major:<br>Enrollment Year:<br>On Search course Q ICT Ac<br>* First Name: ICT Ac<br>* First Name: ICT Ac<br>* Phone No.: China(+86)<br>* Phone No.: China(+86)<br>* My Academy: UNED<br>* My Academy: UNED<br>* My Academy: UNED<br>* My Academy: UNED<br>* Student ID: Enter your stur<br>pose of using the products or services provided by the<br>puntries/regions where Huawei or its affiliates, subset<br>* I have read and agree to Huawei                                                                                                    | Image: Interview process, you can urge approval every 24 hours on the personal information page.   Curring the review process, you can urge approval every 24 hours on the personal information page. The association application has been submitted but has not been approved by the academy administrator. To retract the application or select another academy, please click the button to retract the application.                                                                                                    |
| Personal Information   East Name: iyna   Enail: 1***888@163.com   My Role: CT Academy Student ♥   My Role: CT Academy Student ♥   It was a comparison   Student ID:     More > User Center > My Information   Personal Information   * East Name:   * Email:   * Email:   * Email:   * Email:   * Email:   * Email:   * Email:   * Email:   * Country:   * Country:   * Country:   * Country:   * Spain   Class:   Enter your class name in universe                                                                                                    | First Name: In<br>Phone No.: +86138***0102<br>Major:<br>Enrollment Year:<br>On Search course Q ICT Ac<br>* First Name: Intervention<br>* First Name: Intervention<br>* Phone No.: China(+86) V<br>rating approval ?<br>* My Academy: UNED<br>* My Academy: UNED<br>Student ID: Enter your stu<br>pose of using the products or services provided by the<br>pounties/regions where Huaweir<br>Back Save                                                                                                    | During the review process, you can urge approval every 24 hours on the personal information page.                                                                                                    |
| Personal Information   Last Name: Ign   Cole Information Pending [ Awaiting approval ] ?   My Role: [ T Academy Student ] ?   * My Academy: xiaohei academy   Student ID:     More > User Center > My Information   Personal Information   * Last Name:   * Email:   * Email:   * Country:   * Country:   * Email:   * Country:   * Country:   * Email:   * Country:   * Email:   * Country:   * Emai                                                                                                    | First Name:   Phone No.:   + 86138***0102   Major:   Enrollment Year:   On   Search course   * First Name:   * First Name:   * Phone No.:   China(+86)   * Phone No.:   China(+86)   * Phone No.:   China(+86)   * My Academy:   UNED   * My Academy:   UNED   Student ID:   Enter your stu   pose of using the products or services provided by t   youtnes/regions where Huawei or its affiliates, subside   * I have read and agree to Huawei   Back   Student ID:   Enter your stu   Back   Save                                                                                                    | During the review process,<br>you can urge approval every<br>24 hours on the personal<br>information page.<br>The association application<br>has been submitted but has<br>not been approved by the<br>academy administrator. To<br>retract the application or<br>select another academy,<br>please click the button to<br>retract the application.<br>Successive reconstruction to<br>retract the application.<br>Successive reconstruction to<br>retract the application.<br>Successive reconstruction to<br>retract the application.<br>Successive reconstruction to<br>retract the application.<br>Successive reconstruction to<br>retract the application.<br>Successive reconstruction to<br>retract the application.<br>Successive reconstruction to<br>retract the application.                                                                                                    |
| Personal Information Last Name: Ign Content of the second of the second  | First Name: lin<br>Phone No.: +86138***0102<br>Major:<br>Enrollment Year:<br>Don Search course Q ICT Ac<br>* Phone No.: China(+86) v<br>* Phone No.: China(+86) v<br>atting approval ?<br>* My Academy: UNED<br>* My Academy: UNED                                                                                                    | During the review process, you can urge approval every 24 hours on the personal information page.                                                                                                    |
| Personal Information Last Name: Iven Role Information Pending Awaiting approval  My Role: CAcademy Student  My Role: CAcademy Student  My Role: CAcademy Certification  Personal Information  Last Name:  Last Name:  Last Na  | First Name: lin<br>Phone No.: +86138***0102<br>Major:<br>Enrollment Year:<br>on Search course Q ICT Ac<br>* First Name:<br>* Phone No.: China(+86) ~<br>Raiting approval Q ICT Ac<br>ating approval Q ICT Ac<br>* My Academy: UNED<br>* My Academy: UNED<br>Student ID: Enter your stu<br>pose of using the products or services provided by to<br>pounties/regions where Huawei or its affiliates, substa<br>ICT Academy Student ~ Q<br>* My Academy: UNED<br>Student ID: Enter your stu<br>Pounties/regions where Huawei or its affiliates, substa<br>Pounties/regions where Huawei or its affiliates, substa<br>ICT Ac                                                                                                    | During the review process, you can urge approval every 24 hours on the personal information page.         demy Learning Partner Enterprise         wrwertuw         wrwertuw </td                                                                                                    |
| Personal Information Last Name: Iven Role Information Pending Awaiting approval  My Role: CT Academy Student  My Role: CT Academy Student  My Role: CT Academy Certification  Personal Information  Last Name:  Last Name:  Last Name:  Last Name:  Cass: Enter your class name in universe  My Role: CT Academy Certification  Class: Enter your class name in universe  Class: Enter your class name in universe  Muser will process your personal data beaser refer to the Privacy Policy  More > User Center > My Information  Class: Enter your class name in universe  Muser will process your personal data beaser refer to the Privacy Policy  My Role: CT Academy Certification  Class: Enter your class name in universe  Muser will process your data pease refer to the Privacy Policy  My Role: Carter > My Information  Foomtry/Wegon where your data pease refer to the Privacy Policy  My Role: Carter > My Information  Foomtry/Wegon where your data pease refer to the Privacy Policy  My Role: Carter > My Information  Foomtry/Wegon where your data pease refer to the Privacy Policy  My Role: Carter > My Information  Foomtry/Wegon where your data pease refer to the Privacy Policy  My Role: Carter > My Information  Foomtry/Wegon where your data pease refer to the Privacy Policy  My Role: Carter > My Information  Foomtry/Wegon where your data pease refer to the Privacy Policy  My Role: Carter > My Information  My Role: Carter > My Information   | First Name: lin<br>Phone No.: +86138***0102<br>Major:<br>Enrollment Year:<br>on Search course Q ICT Ac<br>* First Name:<br>* Phone No.: China(+86) v<br>Raiting approval Q ICT Ac<br>Raiting approval Q ICT Ac<br>* My Academy: UNED<br>* My Academy: UNED<br>* My Academy My Academy My | Image: Interview process, you can urge approval every 24 hours on the personal information page.         Image: Interview process, you can urge approval every 24 hours on the personal information page.         Image: Image: Ima                                                                         |
| Personal Information Last Name: Ign  Role Information Pending Value of Cacademy Student  My Role: CT Academy Student  My Role: CT Academy Student  My Role: CT Academy Certification  Personal Information  Last Name:  Cass: Enter your class name in univers  Role Information Pending Referract Application  Cass: Enter your class name in univers  Humey twill collect and process your personal data based on your put Cass: Enter your class name in univers  My Role: CT Academy Certification  My Role: CT Academy Certification  Cass: Enter your class name in univers  Humey twill collect and process your personal data based on your put Cass: Enter your class name in univers  My Role: CT Academy  Cass: Enter your class name in univers  Fusewat twill process your personal data based on your put Cass: Enter your class name in univers  My Role: Cass: Enter your class name in univers  My Role: Cass: Cass: Cass case on your put Cass: Enter your class name in univers  My Role: Cass: Cass case on your put Cass: Cass: Cass case on your put Cass: Cass case on your put Cass: Cass case on your put Cass case on your put Cass cas  | First Name: lin<br>Phone No.: +86138***0102<br>Major:<br>Enrollment Year:<br>on Search course Q ICT Ac<br>+ First Name:<br>+ Phone No.: China(+86) v<br>Auting approval Q ICT Ac<br>+ My Academy: UNED<br>+ My Academy: UNED<br>+ My Academy: UNED<br>Student ID: Enter your stu<br>pose of using the products or services provided by t<br>untries/regions where Huawei or its affiliates, subsis<br>+ I have read and agree to Huawei'<br>Back Save<br>ion Search course Q ICT Ac                                                                                                    | where tell   During the review process, you can urge approval every 24 hours on the personal information page. During the review process, you can urge approval every 24 hours on the personal information page. The association application has been submitted but has not been approved by the academy administrator. To retract the application or select another academy, please click the button to retract the application. If you want to disassociate with the personal information page. If you want to disassociate After disassociating, you will lose all permissions of the role. If                                                                                                    |
| Personal Information Last Name: Im Last Name: Im Created and process your data please refer to the Physice Policy Case: Enter your class name in universe Case: Enter your class name in universe Case: Enter your your your your your your your you                                                                                                    | First Name: Iin<br>Phone No.: +86138***0102<br>Major:<br>Enrollment Year:<br>on Search course Q ICT Ac<br>Phone No.: China(+86)<br>+ Phone No.: China(+86)<br>+ Phone No.: China(+86)<br>+ Phone No.: China(+86)<br>* My Academy: UNED<br>* My Academy: UNED<br>* Student ID: Enter your stu<br>pose of using the products or services provided by f<br>untres/regions where Huawei<br>Back Save<br>in Search course Q ICT Ac                                                                                                    | Image: Interesting Image: Image: I                     |

J association button to select

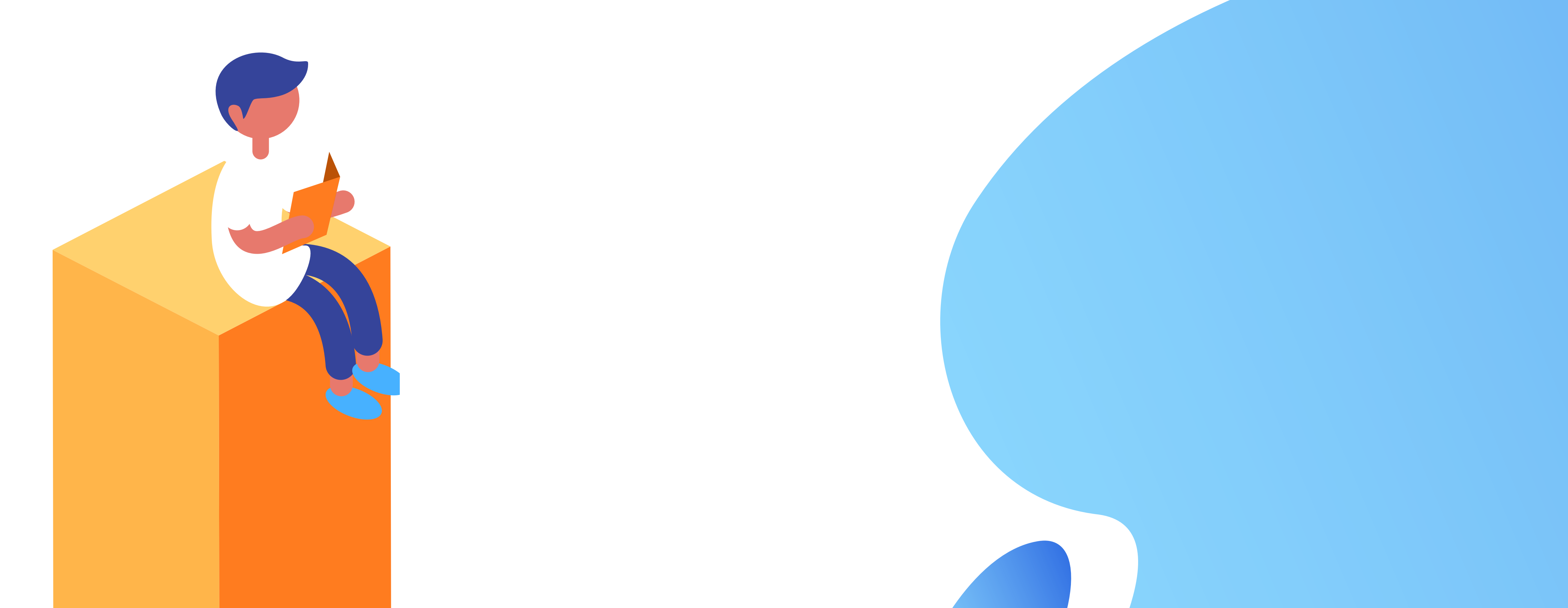

\* Country: China

Class: 11

\* My Academy: 小黑学校

Student ID: 111

. . . . . . . . . . . .

Major: 111

Enrollment Year: 2020